パソコン用My3Mログインヒントシート

このヒントシートでは、デスクトップコンピューターまたはノートパソコンでMy 3Mにログインするための詳 細な手順を説明します。

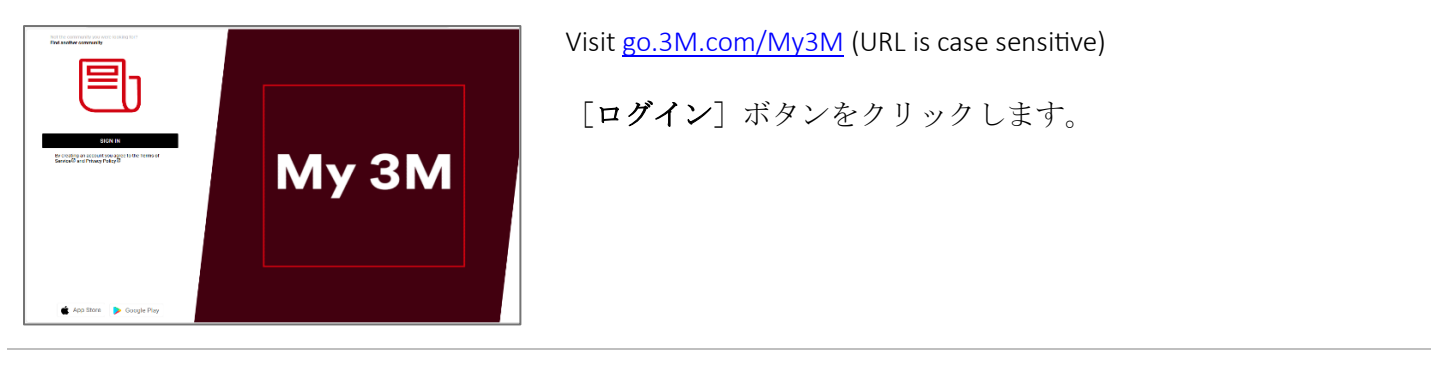

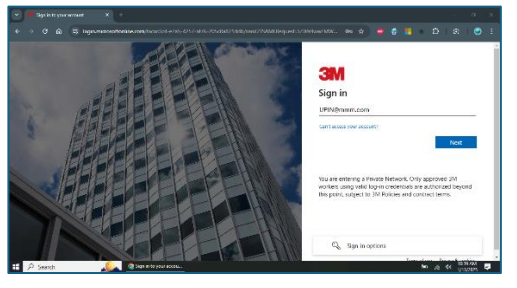

SSO(シングルサインオン)を使用してログインするための Microsoftログイン画面が表示されます。

3MPIN@mmm.comを入力し、 [次へ] ボタンをタップします

「PIN + @mmm.com (メールアドレスではない) 」の形式を使用してください。

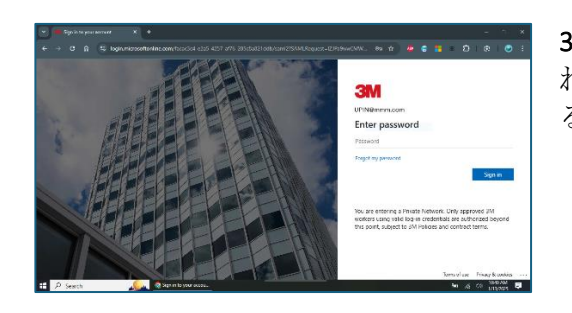

**3Mパスワード**を入力し、 [**ログイン**] ボタンをタップします。 これは、3Mデスクトップコンピューターにログインするときに使用するパスワードと同じです。

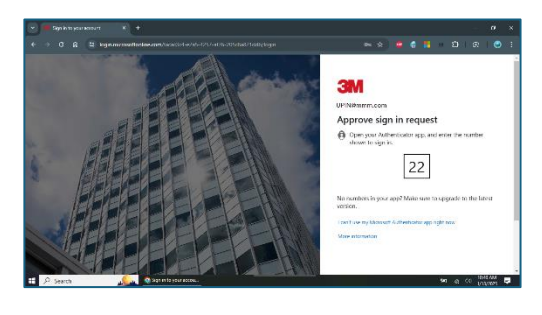

MFA(多要素認証)を介して本人確認を行う必要があります\*。

\* MFAオプションをまだ設定していない場合は、次のサイトで今す ぐ設定できます。 https://mysignins.microsoft.com/security-info

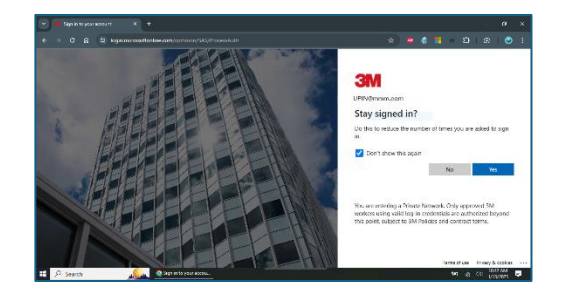

Microsoftアカウントにログインする回数を減らすには、 [今後この メッセージを表示しない] チェックボックスをオンにして、この画 面で [はい] ボタンをタップします。

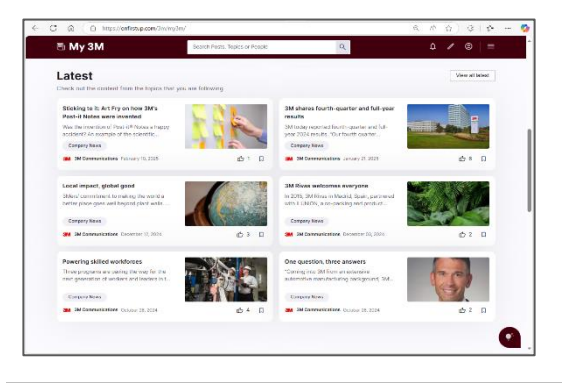

これで完了です。

次回パソコンでMy 3Mにアクセスすると、再度ログインし なくてもすぐにホームページにリダイレクトされるはずで す。

## 製品に関するサポート

- パスワードのリセット: <u>https://mysignins.microsoft.com/security-info/password/change</u>
- アカウントのロック解除: https://passwordreset.microsoftonline.com/
- 多要素認証(MFA)の設定: <u>https://mysignins.microsoft.com/security-info</u>
- My 3Mへのアクセスについて追加のサポートが必要な場合は、お近くのITヘルプデスクにお問い合わせください。